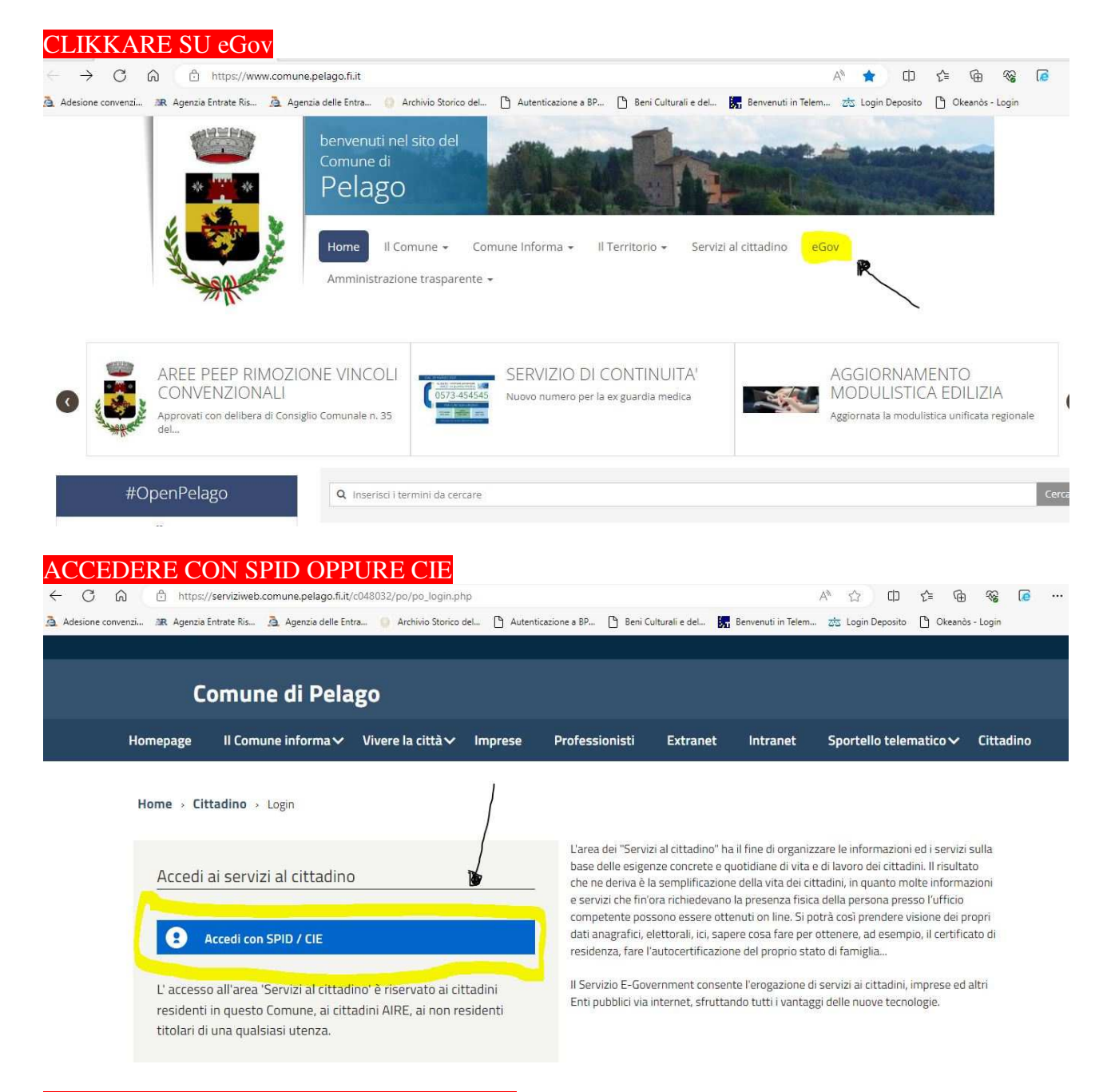

### CLIKKARE SU PAGAMENTI SPONTANEI Comune di Pelago

#### Home > Cittadino

## Benvenuto nell'area riservata al cittadino

## Homepage del cittadino

Marci la tua email
La tua email non è presente nei nostri archivi! Inseriscila ora per avere accesso a tutti i servizi disponibili.
Email

 Salva
 Non visualizzare più

# Servizi per il cittadino non residente

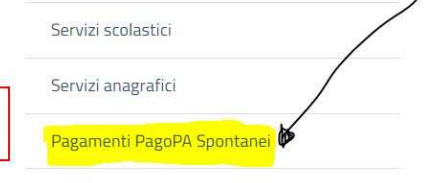

## CLIKKARE SULLA SCRITTA E COMPILARE IL FORM SE SI STA EFFETTUANDO IL VERSAMENTO PER UN'ALTRA PERSONA ALTRIMENTI SALTARE LO STEP

| Vuoi pagare per un'altra persona? |                                   |
|-----------------------------------|-----------------------------------|
| debitore diverso dal versante     | Conferma                          |
| Fisica                            |                                   |
|                                   |                                   |
|                                   | Vuoi pagare per un'altra persona? |

/

# CLIKKARE SULLA MACRO AREA INTERESSATA E DI SEGUITO SCEGLIERE DAL MENU' A TENDINA SUCCESSIVO IL TIPO DI PAGAMENTO INSERIRE L'IMPORTO RICHIESTO E LA CAUSALE

| Cosa vuoi pagare |                                          |                         | _ /                |                |
|------------------|------------------------------------------|-------------------------|--------------------|----------------|
| Macroarea *      | PRATICHE EDILIZIE                        |                         | ✓ ★                |                |
| Tipo pagamento * | Diritti di segreteria e Spese di notific | a                       |                    | $\sim$         |
| Importo €        | INSERISCI IMPORTO                        |                         |                    |                |
|                  |                                          |                         | sci numeri         |                |
| Causale          | RICHIESTA CDU FOGLIO inserisci           | numero PARTICELLE Inser | oor man on         |                |
| Causale<br>IUV   | RICHIESTA CDU FOGLIO Inserisci           | numero PARTICELLE Insen |                    |                |
| Causale<br>IUV   | Vuoi pagare online?                      | Vuoi stampare il doc    | umento e pagarlo p | presso i PSP ? |

Procedere infine al pagamento oppure stampare l'avviso per pagare presso un prestatore di servizi di pagamento (banca,poste,tabaccaio,etc).